## To better protect data, multi-factor authentication is required to access all client portals

First, install the Thomson Reuters Authenticator app on your device

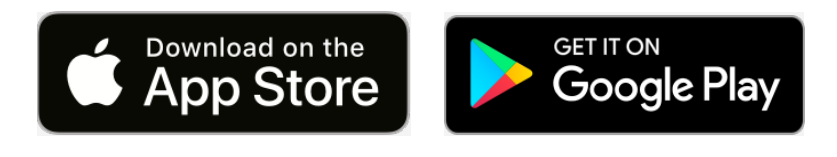

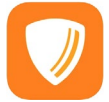

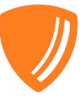

NOTE:

- You must give the app access to use your camera for scanning a QR code at the end of this process.
- Give the app permission to send you notifications or you'll have to open the app to approve logins.

Select Set Up Now when prompted and follow these steps

| Лu             | lti-Factor Aut                                                                     | henticatio                   | on Setup                    | ×             |
|----------------|------------------------------------------------------------------------------------|------------------------------|-----------------------------|---------------|
| ln<br>Pa<br>of | crease security for your a<br>asswords can be hacked,<br>security to your account. | ccount<br>but using multi-fa | actor authentication adds   | another layer |
| H<br>A         | ow long will it take to set<br>few minutes.                                        | up?                          |                             |               |
| He<br>Ye<br>wi | ow will this affect me?<br>ou will need to approve ea<br>ith this account.         | ach sign-in reque            | st on your device each time | e you sign in |
|                | CANCEL                                                                             |                              | GET STARTED                 |               |

Select Get Started

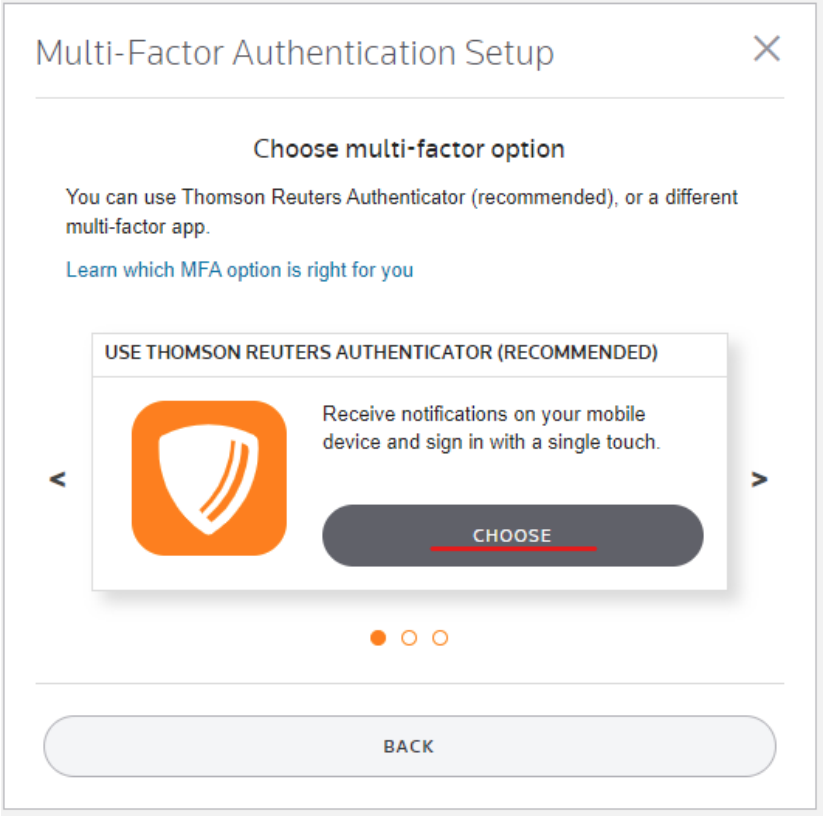

Select Choose to use the Thomson Reuters Authenticator app

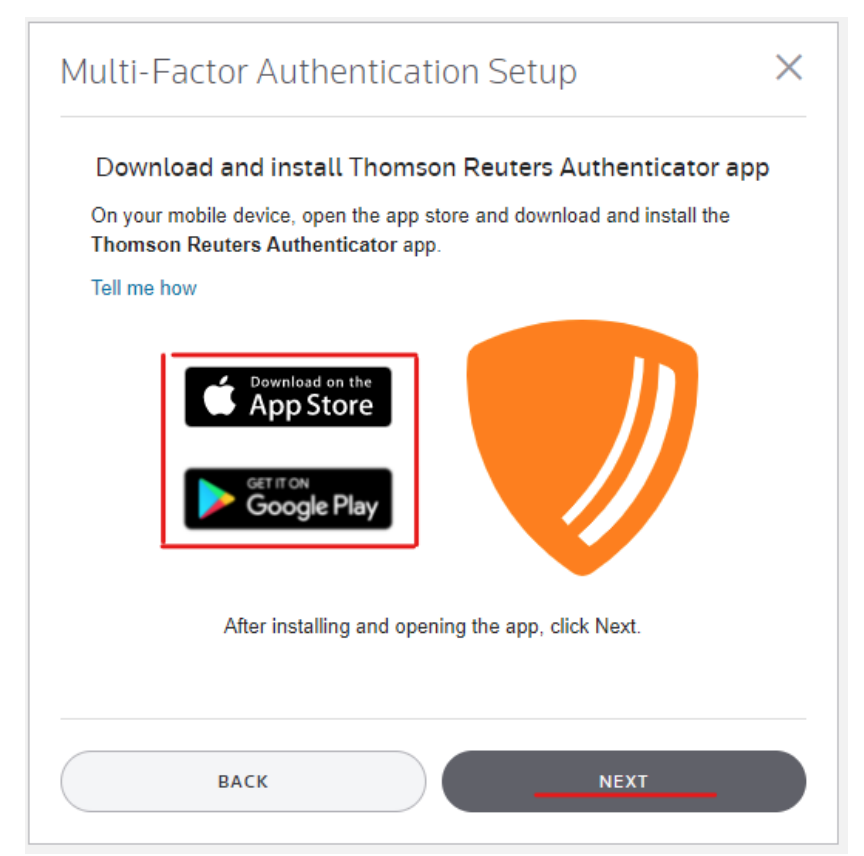

Select **Next** <u>if you have already installed the Thomson Reuters Authenticator app</u>. If you have not, links to install are provided again here.

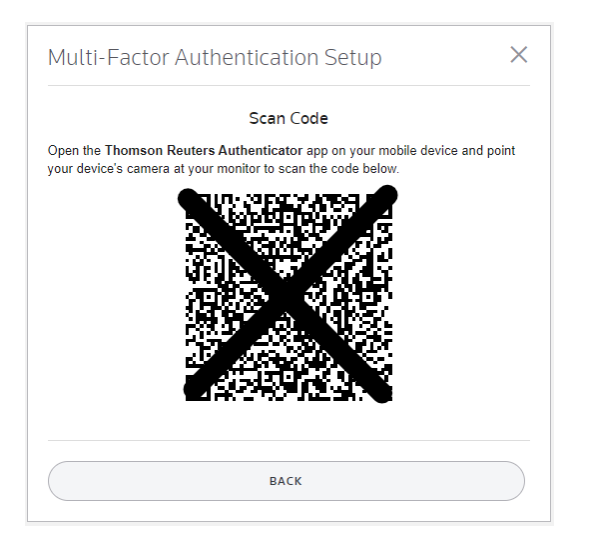

Using the Thomson Reuters Authenticator app scan the QR code. If not automatically prompted, select the + symbol in the app.

NOTE:

- You must give the app access to use your camera for scanning this code.
- Give the app permission to send you notifications, otherwise you'll have to open the app to approve logins.

| Multi-Factor Authentication Setup                                                    |
|--------------------------------------------------------------------------------------|
| Pairing Successful!                                                                  |
| You have set up multi-factor authentication for your account. You will need to       |
| approve each sign-in request on your device each time you sign in with this account. |
| Name this multi-factor option                                                        |
| Type Name Here                                                                       |
| Next steps after setting up MFA                                                      |
| FINISH                                                                               |

At end of first-time setup, you will see a list of **Emergency Access Codes.** These are one-time use codes, to get past MFA in the case your phone is lost or broken. Print or save these is a secure location.

Once this process is complete, you should receive a notification to approve each login to the Client Portal. If you do not, notifications may be disabled. Open the app and it should ask for approval there.